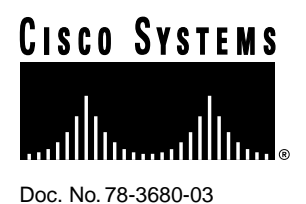

# Version 2.1(1a) Configuration Note

This Configuration Note, Version 2.1(1a), contains the following information:

- Description of the Catalyst 3000 series ATM expansion module
- Introduction and information specific to the single-mode fiber (SMF) WS-X3006B model of the ATM expansion module.
- Information common to the WS-X3006A and WS-X3006B ATM expansion modules.
- Installation of the ATM expansion module.

For detailed information about configuring a Catalyst 3000 series ATM Expansion module, refer to the Installation and Configuration Guide of an appropriate model of the Catalyst 3000 series switch.

# The WS-X3006 ATM Expansion Module

The WS-X3006 is a single-port ATM expansion module that is used to establish a high-speed 155 Mbps ATM connection between Catalyst 3000 Stack devices and ATM networks.

Figure 1 The ATM Expansion Module

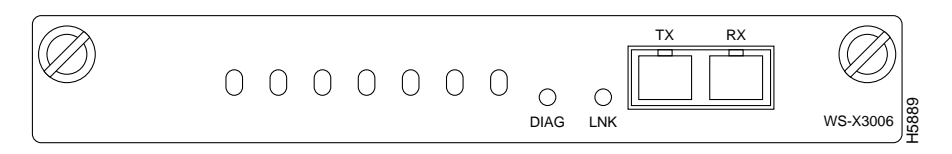

Two versions of the Catalyst 3000 series switch ATM expansion module are now available:

- WS-X3006A for multimode fiber (MMF) connection.
- WS-X3006B for single-mode fiber (SMF) connection.

#### **Corporate Headquarters**

Cisco Systems, Inc. 170 West Tasman Drive San Jose, CA 95134-1706 USA

Copyright © 1997 Cisco Systems, Inc. All rights reserved.

## The WS-X3006B ATM Expansion Module

**Note** The WS-X3006B model of the ATM expansion module is only available as a Field Replaceable Unit. The orderable part number for the WS-X3006B model is WS-X3006B=.

The new WS-X3006B model of the ATM expansion module is installed, configured, and managed the same as the WS-X3006A model (refer to the Installation and Configuration Guide for additional information). The WS-X3006B is identified by the "WS-X3006B SINGLE MODE ATM" label on the faceplate.

**Note** When using the Configuration menus to check the status of the WS-X3006B, the Module Information menu lists the WS-X3006B as "Model WS-X3006A." To verify that the WS-X3006B is installed, check the Revision field in this menu; the Revision field displays "1" for the WS-X3006A and "2" for the WS-X3006B

The following section describes the cabling specifications for the WS-X3006B ATM expansion module.

#### WS-X3006B Cabling Specifications

**Note** The WS-X3006A ATM module's network port is an OC-3 interface with an SC Duplex connector that uses 62.5/125 multimode fiber-optic cable rated for 155 Mbps ATM data transfer rate. The WS-X3006A module supports cable lengths up to 2 km.

The WS-X3006B ATM expansion module cabling specifications are listed in Table 1.

| Function                                    | Specification         |
|---------------------------------------------|-----------------------|
| Optical Specifications:                     |                       |
| Transmitter output power                    | -14 to -8 dBm         |
| Receiver sensitivity                        | -32.5 to -8 dBm       |
| Wavelength                                  | 1261 to 1360 nm       |
| Optical source                              | Laser                 |
| Maximum station-to-station cabling distance | 6.2 mi (10 km)        |
| Fiber Type                                  | 8.3 x 125 micron core |
|                                             |                       |

#### Table 1 WS-X3006B Cabling Specifications

# WS-X3006A and WS-X3006B Specifications

The WS-X3006 ATM expansion modules perform packet/cell conversions. Incoming data cells enter through the ATM physical interface and are processed by the module and converted to packets at network layer 2. Outbound data is converted from packets to cells and transmitted through the ATM physical interface.

The following table (Table 2) displays the specifications for the WS-X3006 ATM expansion modules.

| Function                        | Specification                               |
|---------------------------------|---------------------------------------------|
| Throughput                      | 65,000 packets per second in each direction |
| Number of VLANS                 | 64                                          |
| Number of SVCs                  | 1912 in each direction                      |
| Number of PVPs                  | One                                         |
| Packet Buffers                  | 512K Bytes in each direction                |
| Operating Temperature           | 10 to 40 degrees Centigrade                 |
| Non-operating<br>Temperature    | -25 to 75 degrees Centigrade                |
| Relative Humidity:<br>operating | 8 to 80%, non-condensing                    |
| Non-operating Altitude          | 40,000 feet                                 |
| Safety                          | UL 1950                                     |
|                                 | UL-C                                        |
|                                 | EN 60950                                    |
|                                 | CE Mark                                     |
| EMI Certifications              | FCC Class A (Part 15)                       |
|                                 | EN 55022 A                                  |
|                                 | VCCI Class 1                                |

Table 2 WS-X3006A and WS-X3006B Specifications

## Installing a Catalyst 3000 Series Expansion Module

The Catalyst 3000 series expansion modules can be inserted in either of the two expansion slots in the front of a Catalyst 3000 series switch (see Figure 2).

Use the following steps when installing a module into an expansion slot of the Catalyst chassis.

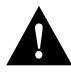

**Caution** The Catalyst 3000 series expansion modules are *not* hot-swappable. Power must be disconnected from the Catalyst chassis before an expansion module is inserted or removed.

**Caution** Do not touch the components or connectors on the expansion module. Do not touch cable connector pins when the other end is plugged in. Damage may result from static discharge.

**Caution** During installation, the connector on the expansion module must line up evenly with the connector inside the expansion slot. Misalignment may cause the connector pins to bend. When inserting the module into the expansion slot, be sure that the board is level and that the left and right sides slide evenly into the slot.

- **Step 1** Disconnect the power to the Catalyst 3000 series switch.
- **Step 2** If there is a blank cover over the expansion module slot, or if the slot has an installed module, remove it by unscrewing the two attachment screws.
- **Step 3** Hold the module by the edges to prevent static damage. Be careful not to touch the top or bottom.
- **Step 4** Slide the module into the slot evenly, taking care to line up the edges with the guides.

Figure 2 Inserting a Catalyst 3000 Series Expansion Module

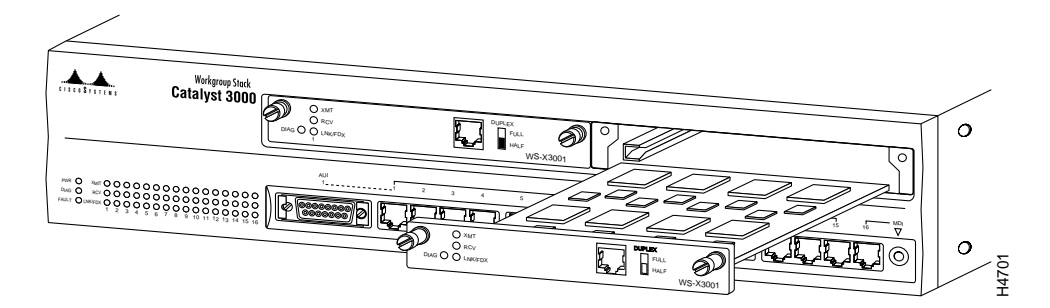

- **Step 5** Seat the module by pressing the front of the module with your thumbs.
- **Step 6** Secure the module to the chassis by tightening the thumb (panel) screws at the left and right edges of the expansion modules front panel. Do not overtighten the screws.
- **Step 7** Return power to the switch.

# Connecting Cables to ATM Expansion Module Ports

The ATM expansion module is a full-duplex device. For its multiple VLAN (virtual LAN) features to be enabled, The ATM module must be installed in an enhanced version of the Catalyst switch. Refer to a Catalyst 3000 series Installation and Configuration Guide for more information on the differences between enhanced and unenhanced versions.

(If the ATM module is installed in a unenhanced version of the Catalyst switch, the unit supports creation of a single VLAN within its Stack, but does not support creation of multiple-stack VLANs.)

Use the following information to connect cables to the front of the ATM module:

Observe the following warnings and notes when cabling an expansion module with fiber-optic cable:

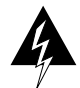

Warning Laser radiation is present when the system is open.

Warning Do not stare into the laser beam.

- **Step 1** Determine that you have the proper cable.
- **Step 2** Connect an ATM cable from a switch or network device to the SC Duplex ports on the front of the expansion module.
- **Step 3** Verify that the connection has the proper polarity. Be sure the Tx connector on the ATM module is linked to the Rx connector on the other device, and that the Rx connector on the ATM module is linked to the Tx connector on the other device. (ATM Duplex SC connectors are "keyed" to indicate proper polarity, but the polarity of your connector cables may not be clearly marked.)

## Checking the Installation

The following tables (Table 3 and Table 4) describe the connectors, LEDs, and switches on the WS-X3006A/B module.

| Name | Description                                    |  |
|------|------------------------------------------------|--|
| LINK | Off = link not detected                        |  |
|      | Green = link detected                          |  |
| DIAG | Running self-diagnostic or if ATM module fails |  |

Table 3 ATM Expansion Module LEDs

#### Table 4 ATM Expansion Module Connector

| Name         | Description                     |
|--------------|---------------------------------|
| Network Port | SC type optical fiber connector |

When the link is established, the LINK LED is on. The LED should be green. If the LED is not on, or if the LED is an amber color, try the following tests:

- Check the cable connections
- Try swapping the TX/RX fiber connectors at one end
- Verify that you are using the correct type of cable
- Test whether the cable is bad by trying a different one
- Check the power-up diagnostics to see if any problems were reported

If the above tests do not correct the problem, contact Cisco support.

If, after installation, there is poor system performance or the ATM module does not work at all, remove the module and check for any damage or bent connector pins. You may need a bright light to see inside the expansion module slot to check for bent pins. If you cannot find an immediate cause for the problem, contact Cisco support.

## Obtaining Service and Support

For service and support for a product purchased from a reseller, contact the reseller. Resellers offer a wide variety of Cisco service and support programs, which are described in the section "Service and Support" in the information packet that shipped with your product.

**Note** If you purchased your product from a reseller, you can access Cisco Connection Online (CCO) as a guest. CCO is Cisco Systems' primary, real-time support channel. Your reseller offers programs that include direct access to CCO's services.

For service and support for a product purchased directly from Cisco, use CCO.

# **Cisco Connection Online**

CCO is Cisco Systems' primary, real-time support channel. SMARTnet customers and partners can self-register on CCO to obtain additional information and services.

**Note** If you purchased your product from a reseller, you can access CCO as a guest. Your reseller offers programs that include direct access to CCO's services.

Available 24 hours a day, 7 days a week, CCO provides a wealth of standard and value-added services to Cisco's customers and business partners. CCO services include product information, product documentation, software updates, release notes, technical tips, the Bug Navigator, configuration notes, brochures, descriptions of service offerings, and download access to public and authorized files.

CCO serves a wide variety of users through two interfaces that are updated and enhanced simultaneously: a character-based version and a multimedia version that resides on the World Wide Web (WWW). The character-based CCO supports Zmodem, Kermit, Xmodem, FTP, and Internet

e-mail, and it is excellent for quick access to information over lower bandwidths. The WWW version of CCO provides richly formatted documents with photographs, figures, graphics, and video, as well as hyperlinks to related information.

You can access CCO in the following ways:

- WWW: http://www.cisco.com
- WWW: http://www-europe.cisco.com
- WWW: http://www-china.cisco.com
- Telnet: cco.cisco.com
- Modem: From North America, 408 526-8070; from Europe, 33 1 64 46 40 82. Use the following terminal settings: VT100 emulation; databits: 8; parity: none; stop bits: 1; and connection rates up to 28.8 kbps.

For a copy of CCO's Frequently Asked Questions (FAQ), contact cco-help@cisco.com. For additional information, contact cco-team@cisco.com.

**Note** If you need technical assistance with a Cisco product that is under warranty or covered by a Cisco maintenance contract, contact Cisco's Technical Assistance Center (TAC) at 800 553-2447, 408 526-7209, or tac@cisco.com.

Please use CCO to obtain general information about Cisco Systems, Cisco products, or upgrades. If CCO is not accessible, contact 800 553-6387, 408 526-7208, or cs-rep@cisco.com.

This document is to be used in conjunction with the Catalyst 3000 series Configuration and Installation Guide publication.

AtmDirector, AutoConnect, AutoRoute, AXIS, BPX, Catalyst, CD-PAC, CiscoAdvantage, CiscoFusion, Cisco IOS, the Cisco IOS logo, *CiscoLink*, CiscoPro, the CiscoPro logo, CiscoRemote, logo, CiscoSecure, Cisco Systems, CiscoView, CiscoVision, CiscoWorks, ClickStart, ControlStream, EdgeConnect, EtherChannel, FairShare, FastCell, FastForward, FastMate, FastPADImp, FastPADmipro, FastPADmp, FragmentFree, FrameClass, Fulcrum INS, IGX, Impact, Internet Junction, JumpStart, LAN<sup>2</sup>LAN Enterprise, LAN<sup>2</sup>LAN Remote Office, LightSwitch, MICA, NetBeyond, NetFlow, Newport Systems Solutions, *Packet*, PIX, Point and Click Internetworking, RouteStream, Secure/IP, SMARTnet, StrataSphere BILLder, StrataSphere Connection Manager, StrataSphere Modeler, StrataSphere Optimizer, StrataView Plus, StreamView, SwitchProbe, SwitchVision, SwitchWare, SynchroniCD, *The Cell*, The FastPacket Company, TokenSwitch, TrafficDirector, Virtual EtherSwitch, VirtualStream, VlanDirector, Web Clusters, WNIC, Workgroup Director, Workgroup Stack, and XCI are trademarks; Access by Cisco, Bringing the Power of Internetworking to Everyone, Enter the Net with MultiNet, and The Network Works. No Excuses. are service marks; and Cisco, the Cisco Systems logo, CollisionFree, Combinet, EtherSwitch, FastHub, FastLink, FastNIC, FastPacket, FastPAD, FastSwitch, ForeSight, Grand, Grand Junction, Networks, the Grand Junction Networks logo, HSSI, IGRP, IPX, Kalpana, the Kalpana logo, LightStream, MultiNet, MultiWare, OptiClass, Personal Ethernet, Phase/IP, RPS, StrataCom, TGV, the TGV logo, and UniverCD are registered trademarks of Cisco Systems, Networks, service marks, service marks, service marks, registered trademarks, or registered service marks, netioned in this document are the property of their respective owners.

Copyright © 1997, Cisco Systems, Inc. All rights reserved. Printed in USA. 9611R